## さくら連絡網 保護者登録手順書

さくら連絡網公式マニュアル3.追加登録に沿って保護者を学生のアカウントに紐づけて登録します。

公式マニュアル3.追加登録 https://xn--y8jl1nm041aulav72g.jp/manual/pdf/A3.pdf 本マニュアルでは保護者の方もアプリで登録するやり方をご説明します. ※(本マニュアルはiPhoneの画面ですがAndroid端末でも同様です) 学生の登録方法は郵送された手順書またはこちらのリンクからご確認ください.(アプリ推奨)

1.学生の「さくら連絡網」のアプリの ホーム画面右下の「登録情報追加/確認| をタップします

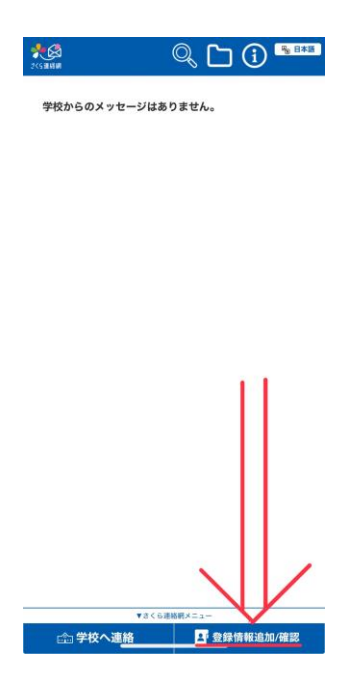

4.招待コードが発行されますのでこの 画面をスクリーンショット等を行い 招待コードを控えます

5.任意の招待方法を選択し、 招待リンクを送信します (本マニュアルはLINEを選択)

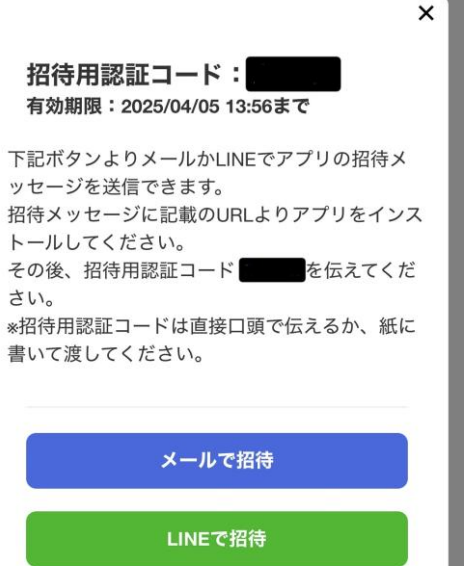

2.「家族の連絡先を追加」をタップします

3.任意の招待方法をタップします (「家族をアプリに招待」を推奨)

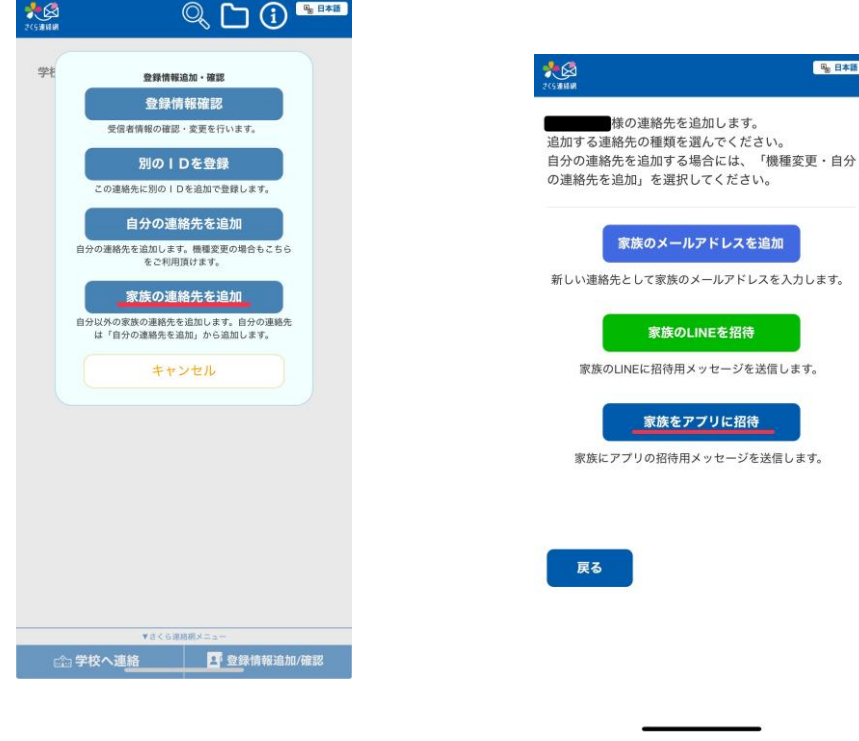

6.保護者の方の端末で招待メッセージ に添付されたリンクから「さくら連絡 網|のアプリをインストールします.

7.インストールされたアプリを起動し ます. 連絡が行き届くように通知を許 可してください.

8.アプリを起動して手順4 で発行され た招待コードを認証コードとして入力 します

| 33   | さくら連絡網アプリの招待メッセ<br>ージです。                                                                                                    | 2(SAIBH                                                                |
|------|----------------------------------------------------------------------------------------------------|------------------------------------------------------------------------|
|      | 以下よりアプリをインストールし<br>てください。                                                                                                    |                                                                        |
|      | [Android ld 2 5 6]<br>https://play.google.com/store/<br>apps/details?id=jp.manta.sakura<br>[iOS ld 2 5 6]<br>https://apps.apple.com/jp/app/<br>%E3%81%95%E3%81%8F%E3<br>%82%89%E9%80%A3%E7%B<br>5%A1%E7%B6%B2/<br>id1467306991 | 登録用紙に記載されている、認証コードを入力して<br>ください。<br>招待用の認証コードをお持ちの方は、そちらを入力<br>してくたさい。 |
|      | アプリ起動後、認証コード入力画<br>面が開きますので、招待用認証コ<br>ードを入力してください。                                                                                                    | 次へ                                                                     |
| K    | * 招待用認証コートは指行者に置<br>接確認してください。<br>* 招待用認証コードは<br>2025/04/05 12:22 まで有効です。                                                                                                    | 招待用認証コードを入力して、<br>次へボタンをクリックします。                                       |
|      | さくら連絡網 - Google<br>教育機関向け連絡網サービス<br>「さくら連絡網」からの連絡…                                                                                                    |                                                                        |
| 既読 2 | C N 92年6日和4<br>「さくら連絡網」サービスの生<br>徒・保護者向けアプリです。…                                                                                                    |                                                                        |

9.紐づけする学生の名前が表示されていたら決定をタップ

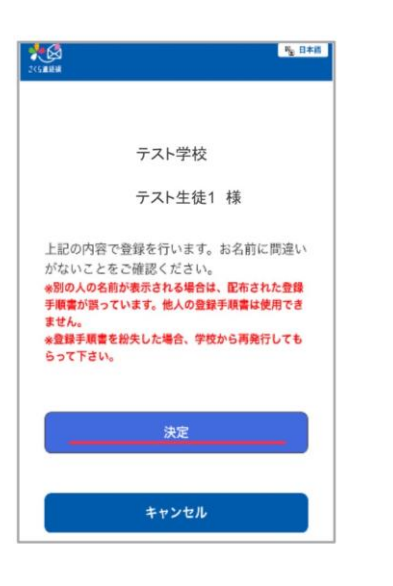

10.アカウントの名前を入力します (任意)

| CORNER .                                                                  |                                                           | 1                                       | 意王 |
|---------------------------------------------------------------------------|-----------------------------------------------------------|-----------------------------------------|----|
| 連絡先に名前をつ                                                                  | ける                                                        |                                         | 设定 |
| 必要に応じて、こ<br>きます。<br>直絡先に名前を設<br>設定ボタンを押し<br>∗ここで入力した∜<br>されます。学校側○<br>せん。 | の理略先に名前をつ<br>定する必要がなけれ<br>て下さい。<br>名前は、マイページ<br>の画面で表示される | っけることがで<br>いば、このまま<br>内のみで表示<br>っことはありま |    |
| 父·臣                                                                       | けお名前な                                                     | Ľ                                       |    |
|                                                                           | 設定                                                        |                                         |    |
| スキップ                                                                      | 入力され                                                      | ない                                      | 1  |

11.学生の端末のアプリでホーム画面 右下の「登録情報の追加/確認」をタッ プします

Partie And Partie And Par

11.登録情報の確認をタップします

12.スクロールしてアプリ登録一覧に保護者の情報が 入力されていたら登録完了です. (受診テストを行うと任意の端末にテスト通知を送信できます.)

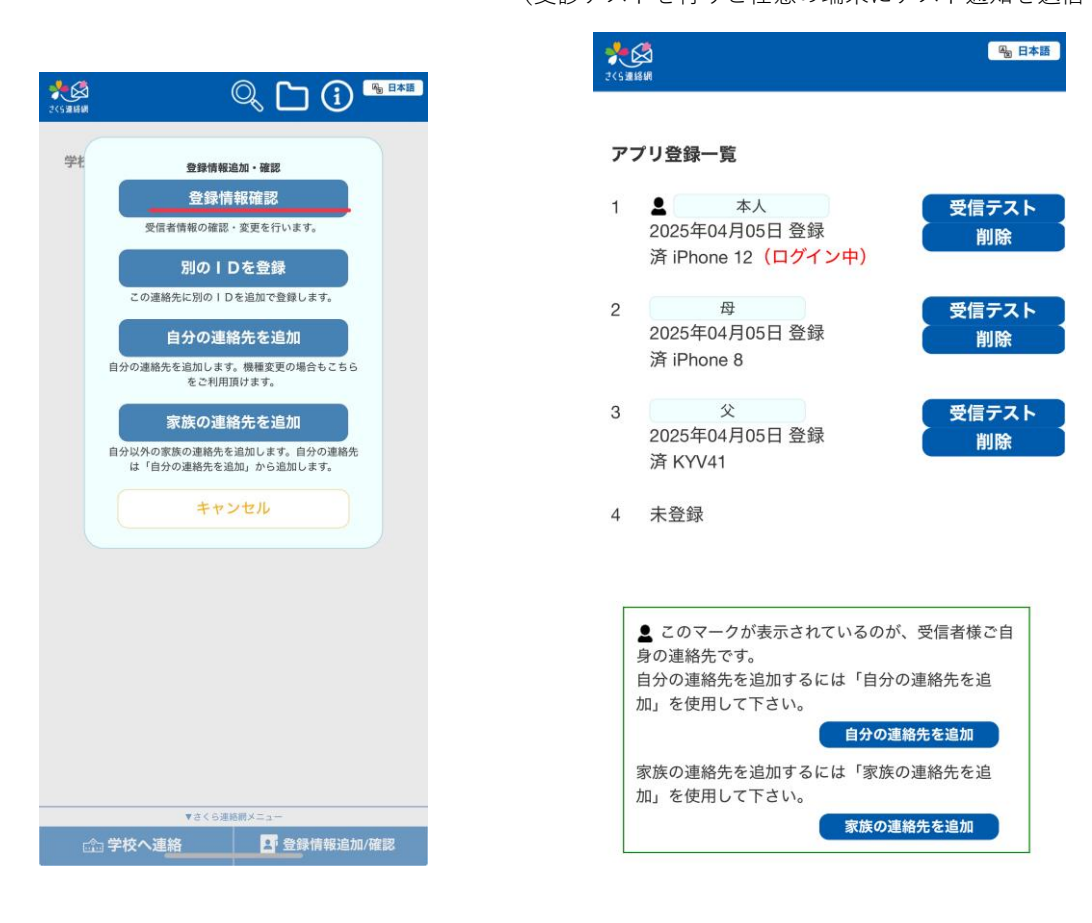

ご登録ありがとうございました. 兄弟の登録,連絡先の変更,欠席・遅刻等の届けについては公式マニュアルの該当項目をご覧ください. さくら連絡網公式マニュアル https://xn--y8jl1nm041aulav72g.jp/manual/manual.html